## Инструкция по использованию приложения

Для прохождения курса с помощью приложения:

- 1. Скачайте приложение Ispring Learn в Play Маркет/Арр Store.
- 2. Установите приложение на устройство Смартфон/Айфон.
- 3. Войдите в приложение (см. рисунок 1)

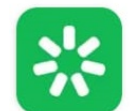

iSpring Learn

Рисунок 1. Приложение для обучения

4. Для входа в учебный портал укажите URL учетной записи – это ссылка на обучение (сообщение на почте, либо запросите повторно у куратора курса) (см. рисунок 2)

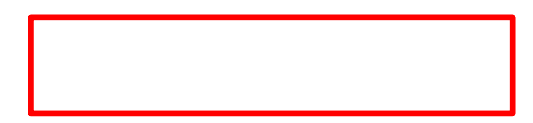

Рисунок 2. Вход в Приложение

5. Введите логин и пароль и нажмите кнопку войти (см. рисунок 3).

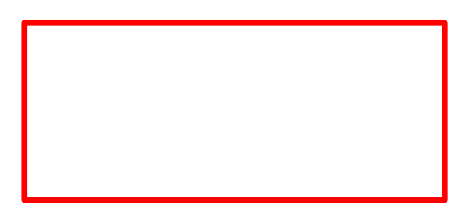

Рисунок 3. Вход в Приложение

6. Откроется интерфейс программы, в котором будут отображены назначенные Вам курсы/разделы курсов (см. рисунок 4).

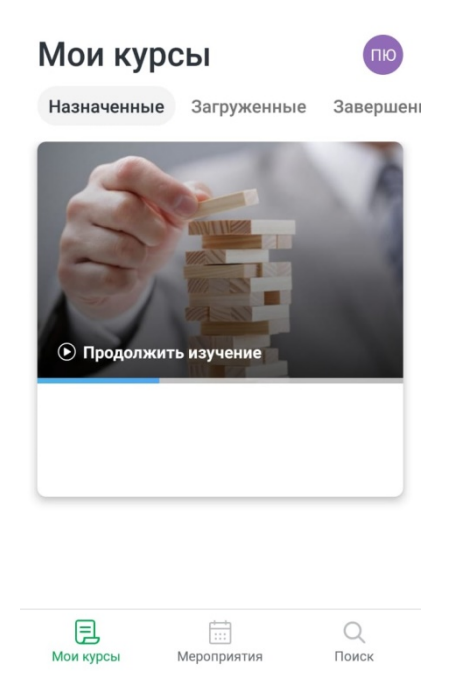

Рисунок 4. Интерфейс приложения

Если у Вас возникли проблемы с авторизацией в приложении, обратитесь к куратору курса.

Желаем успехов!